#### BAB V

## **IMPLEMENTASI DAN PENGUJIAN**

#### 5.1 IMPLEMENTASI PROGRAM

Implementasi program digunakan untuk menerapkan perancangan halaman yang ada pada program dimana implementasi ini juga menguji program yang dibuat telah sesuai dengan sistem yang dirancang sehingga program yang dibuat tidak terjadi kesalahan dari dari sisi sistem maupun dari sisi *coding* dan memudahkan penulis untuk melakukan pengecekan dengan sistem yang telah dibuat apakah telah sesuai dan dapat memecahkan masalah yang terjadi di PT. Mutiara Primarasa Abadi Jambi yang digunakan untuk mengelola aplikasi *point of sale*. Adapun implementasi program pada PT. Mutiara Primarasa Abadi Jambi dapat dijabarkan sebagai berikut:

#### 5.1.1 Implementasi *Output* Program

Implementasi *output* program pada PT. Mutiara Primarasa Abadi Jambi terdiri dari :

1. Halaman Beranda

Halaman beranda merupakan halaman yang menampilkan informasi mengenai gambaran umur dari PT. Mutiara Primarasa Abadi Jambi dan menu-menu atau *link* yang menghubungkan dari satu halaman ke halaman lainnya. Gambar 5.1 merupakan hasil implementasi dari rancangan pada gambar 4.29.

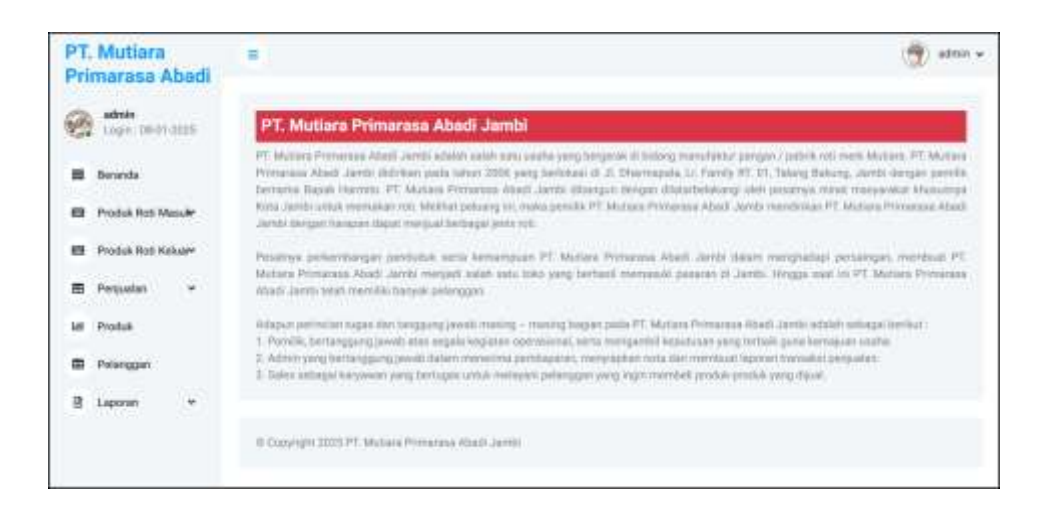

Gambar 5.1 Beranda

Pada gambar 5.1 halaman beranda terdapat menu-menu yang digunakan untuk menghubungkan ke halaman lainnya seperti menu produk roti masuk, produk roti keluar, penjualan, produk dan pelanggan dan laporan

2. Halaman Tabel Pelanggan

Halaman tabel pelanggan merupakan halaman yang menampilkan informasi mengenai id pelanggan, nama, telepon dari pelanggan serta ada *link* yang membantu dalam mengubah dan menghapus data pelanggan dari dalam sistem. Gambar 5.2 merupakan hasil implementasi dari rancangan pada gambar 4.30.

| 2 | admin<br>1.000 - 08-01 2 | 1125  | Pelan                | ggan         |                 |               |      | ļ     |
|---|--------------------------|-------|----------------------|--------------|-----------------|---------------|------|-------|
|   | Beranda                  |       | Tantol<br>Iturta Par | aregoni (    | Cat             |               |      |       |
|   | Prosluk Roti Mar         | utr   | No.                  | ID Pelanggan | None            | Telp          | that | Hapus |
|   | Produk Roti Kek          | er.   |                      | PB-0001      | Tunat           | 000           | 0    | 0     |
|   | Perguatan                | (a) - | 1                    | PG-0002      | Taful Andra     | 081301338228  | 0    | 0     |
|   | Provide                  |       | 10                   | PG-0003      | Arton Selawan   | 081738238969  | 0    | 0     |
|   | - Contraction            |       | .4.                  | PG-0004      | Ferry Kusuma    | 081290226712  | 0    | 0     |
| 8 | Pelanggan                |       | 4                    | PG-0005      | Anggi Suprysid  | 3818225719822 | 0    | 0     |
| 8 | Laporan                  | 1     |                      | PG-0005      | Pagata Reni     | 061722837869  | 0    | 0     |
|   |                          |       | 2                    | PG-0007      | Romathan Ridwan | 0012203337182 | 0    | 0     |
|   |                          |       | *                    | PS 0008      | Redium          | 081212901723  | 0    | 0     |
|   |                          |       |                      |              |                 |               |      |       |

Gambar 5.2 Tabel Pelanggan

Pada gambar 5.2 tabel pelanggan menampilkan informasi mengenai data pelanggan dengan menampilkan id pelanggan, nama, telepon dan pilihan untuk mengubah dan menghapus data serta terdapat fitur pencarian berdasarkan nama pelanggan.

3. Halaman Tabel Produk

Halaman tabel produk merupakan halaman yang menampilkan informasi mengenai id produk, nama, stok, harga jual, dan modal dari produk serta ada *link* yang membantu dalam mengubah dan menghapus data produk dari dalam sistem. Gambar 5.3 merupakan hasil implementasi dari rancangan pada gambar 4.31.

| 0 1   | finin<br>Igin: 00-01-20 | 08    | Proc    | luk           |                       |            |               |                |      |       |
|-------|-------------------------|-------|---------|---------------|-----------------------|------------|---------------|----------------|------|-------|
| Berr  | ente                    |       | Tarra V | ah<br>Yuduk ( | Can                   |            |               |                |      |       |
| Pros  | shuk Rob Man            | *     | No.     | ID Produk     | Nama                  | Stak       | Harpo Jual    | Model          | Ubab | Hapen |
| Pro   | duk Ritt Kelu           | 194 - | 1       | P0-004        | Roti Grys Srikaya     | 5 Bungkon  | Pp 1 700.08   | Pp. 1.001.00   | 0    | 0     |
| Peri  | realary                 | -     | 3       | PD-003        | Roll Santapan Srikaya | 0 Bungkus  | Rp 11 000.00  | Rpt 7.000.00   | 0    | 0     |
| Deres |                         |       | 2       | PD-002        | Roti Terrer Segt      | 10 Burghus | 8p. 13.000,00 | Np. 18 00/0.00 | 0    | 0     |
|       |                         |       |         | 10-001        | Roti Taww Kupas       | 13 Burghus | Rp. 13.000.00 | Rp. 8.000,00   | 0    | 0     |
| Pela  | anggon                  |       | 5       | 10-005        | Rott Ongo Coklad      | 10 Bungkus | Pp 1.700.00   | Rp 1.000.00    | 0    | 0     |
| Lap   | ioran                   | *     |         |               |                       |            |               |                |      |       |

**Gambar 5.3 Tabel Produk** 

Pada gambar 5.3 tabel produk menampilkan informasi mengenai data produk dengan menampilkan id produk, nama, stok, harga jual dan modal dan pilihan untuk mengubah dan menghapus data serta terdapat fitur pencarian berdasarkan nama produk.

4. Halaman Tabel Produk Roti Masuk

Halaman tabel produk roti masuk merupakan halaman yang menampilkan data mengenai tanggal masuk, id produk roti masuk, keterangan dan *link* untuk mengubah dan menghapus data produk roti masuk serta terdapat bantuan pencarian berdasarkan tanggal. Gambar 5.4 merupakan hasil implementasi dari rancangan pada gambar 4.32.

| Carlo ang at state | THE  | bel Produk Ma | suk:                |                                                                 |                 |       |         |
|--------------------|------|---------------|---------------------|-----------------------------------------------------------------|-----------------|-------|---------|
| · ments            | 1.00 | wase.         | mintippe            | 0                                                               |                 |       |         |
| B Prote Roll Hande | 0.5  | ing and the   | ennenhäisen<br>Raat | 0                                                               |                 |       |         |
| m regain -         | - 34 | Terggal Manuk | C Produk Manufi     | Proba                                                           | fairwaie        | Shah. | Fague . |
| iz frank           | .e   | 64173-0023    | PARATORI            | 12 Bargeus Roll Drav Calus<br>20 Bargeus Roll Texas Segi        | Pedatobelar     | 0     | 0       |
| B Preger           | 2    | 8747-8989     | Perint googi        | 25 Barghus Roll Tanar August                                    | Pentika Sociel  |       | 0       |
| g Lagaren -        | .*.  | 24/01/2025    | PH44070091          | Di Barghan Nati Samagan Di Kasa<br>Di Barghan Nati Caya Di Kasa | Fredulte Sandri | 0     | 0       |
|                    |      |               |                     |                                                                 |                 |       |         |

Gambar 5.4 Tabel Produk Roti Masuk

Pada gambar 5.4 tabel produk roti masuk menampilkan informasi mengenai data produk roti masuk dengan menampilkan tanggal masuk, id produk roti masuk, keterangan dan pilihan untuk mengubah dan menghapus data serta terdapat fitur pencarian berdasarkan tanggal.

#### 5. Halaman Tabel Produk Roti Keluar

Halaman tabel produk roti keluar merupakan halaman yang menampilkan data mengenai tanggal keluar, id produk roti keluar, keterangan dan *link* untuk mengubah dan menghapus data produk roti keluar serta terdapat bantuan pencarian berdasarkan tanggal. Gambar 5.5 merupakan hasil implementasi dari rancangan pada gambar 4.33.

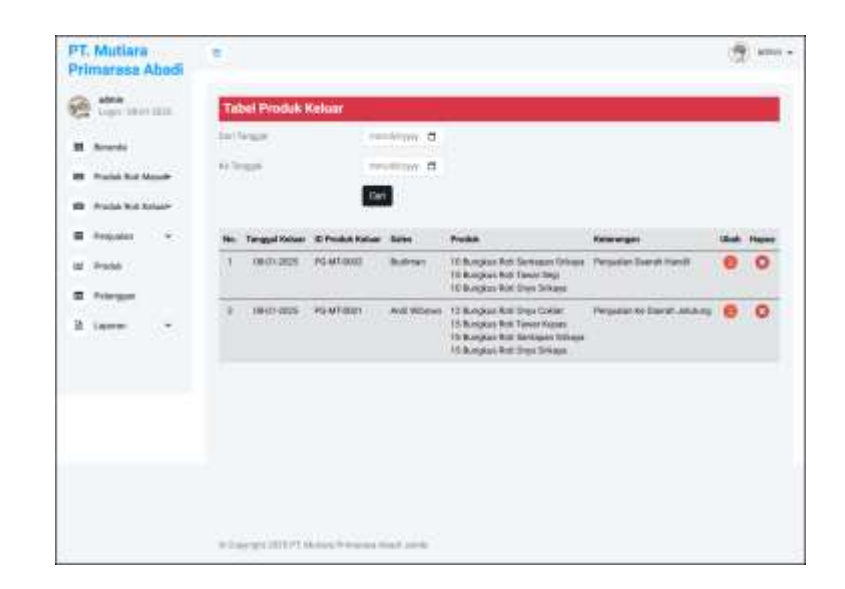

Gambar 5.5 Tabel Produk Roti Keluar

Pada gambar 5.5 tabel produk roti keluar menampilkan informasi mengenai data produk roti keluar dengan menampilkan tanggal keluar, id produk roti keluar, keterangan dan pilihan untuk mengubah dan menghapus data serta terdapat fitur pencarian berdasarkan tanggal.

#### 6. Halaman Tabel Penjualan

Halaman tabel penjualan merupakan halaman yang menampilkan data mengenai tanggal jual, tanggal kirim, no. faktur, nama pelanggan, status dan *link* untuk melihat detail penjualan dan menghapus data penjualan serta terdapat bantuan pencarian berdasarkan tanggal. Gambar 5.6 merupakan hasil implementasi dari rancangan pada gambar 4.34.

| PT.<br>Prin | Mutiara<br>marasa /          | ı<br>Abədi             |       |               |                                          |                 |                                                                                                |          |        | Ċ    | ) etro |
|-------------|------------------------------|------------------------|-------|---------------|------------------------------------------|-----------------|------------------------------------------------------------------------------------------------|----------|--------|------|--------|
| 0           | adrein<br>Login: 11-01       | 1.3225                 | Ta    | bel Penjua    | lan                                      |                 |                                                                                                |          |        |      |        |
| =           | Berunda                      |                        | Bar 7 | irraait.      | remote                                   | inter 🗖         |                                                                                                |          |        |      |        |
|             | Produk Rot K<br>Produk Rot H | lature                 | Ke Ta | inggal        | Carl                                     | Philip C        |                                                                                                |          |        |      |        |
|             | Pergualan                    | $\langle \psi \rangle$ | Me.   | Tanggal Just  | ID Pergeatan                             | Paloreggan      | Proké                                                                                          | Status   | Refor  | Shah | Hapus  |
| =           | Produk                       |                        | 1     | 08-01-2025    | MV 250108-00055<br>(Selex: And Wbowo)    | Anton Settawan  | 3 Burghus Roti Orge Srikaya<br>15 Burghus Roti Tawar Kupes<br>35 Burghus Roti Sartapan Srikaya | Lunas    | Detail | •    | 0      |
| 8           | Laporan                      |                        | - 1   | 09-01-2025    | INV/250106-00004<br>(Dokes: And Witarwa) | Anggi Supriyadi | 12 Bungkas Roti Orgn Caklet<br>10 Bungkas Roti Orgn Srikaya                                    | 1 inter  | Detail | 0    | 0      |
|             |                              |                        |       | 05-01-2025    | MV-250188-00003<br>(Salas: Butimari)     | Ferry Kusuma    | 3 Bungkus Roll Santapan Brikaya<br>7 Bungkus Roll Tawar Segr                                   | Lanse    | Proses | •    | 0      |
|             |                              |                        | 24    | 08-01-2025    | INV-25(1)08-00002<br>(Soles : Buckmort)  | Saful Andra     | 7 Bungkus Roll Onex Srikeya<br>8 Bungkus Roll Tawar Segi                                       | ) livere | Proses | 0    | 0      |
|             |                              |                        | 5     | 08-01-2025    | INV-250108-00001<br>(Sales Buttimer)     | Anton Sistawan  | 8 Bungkus Roti Santapan Srikaya<br>3 Bungkus Roti Onya Srikaya                                 | . Same   | Piness | 0    | 0      |
|             |                              |                        |       |               |                                          |                 |                                                                                                |          |        |      |        |
|             |                              |                        |       |               |                                          |                 |                                                                                                |          |        |      |        |
|             |                              |                        |       |               |                                          |                 |                                                                                                |          |        |      |        |
|             |                              |                        |       |               |                                          | ( Land          |                                                                                                |          |        |      |        |
|             |                              |                        | 8 Cr  | oynym 3005 P1 | Mutara Prinarana Attad                   | Lambi           |                                                                                                |          |        |      |        |

Gambar 5.6 Tabel Penjualan

Pada gambar 5.6 tabel penjualan menampilkan informasi mengenai data penjualan dengan menampilkan tanggal jual, tanggal kirim, no. faktur, nama pelanggan, status dan pilihan untuk mengubah dan menghapus data serta terdapat fitur pencarian berdasarkan tanggal.

7. Halaman Tabel Karyawan

Halaman tabel karyawan merupakan halaman yang menampilkan informasi mengenai kode, nama, telepon dan status dari karyawan serta ada *link* yang membantu dalam mengubah dan menghapus data karyawan dari dalam sistem. Gambar 5.7 merupakan hasil implementasi dari rancangan pada gambar 4.35.

| 6   | Logre ; DB-I | 10005 | Karya              | wan      |              |               |         |      |       |
|-----|--------------|-------|--------------------|----------|--------------|---------------|---------|------|-------|
| •   | Denenda      |       | Tantan<br>Nana Kar | /////    | Gen          |               |         |      |       |
| 3   | Karyeman     |       | No.                | Kode     | Nama         | Telepos       | Statue  | Ubah | Hopus |
| 8.1 | Laporan      | . w : | - 59               | KAJ19-02 | Budiman      | 685296110988  | Sales   | 0    | 0     |
|     |              |       | 12                 | KARY-D1  | admin        | 081290192881  | Admin   | 0    | 0     |
|     |              |       | - 1                | KARY D3  | Harmits      | 06/13329163/1 | Partità |      |       |
|     |              |       | - 19               | KARF-D6  | Andi Wilsowo | 081297226194  | Sales   | 0    | 0     |

Gambar 5.7 Tabel Karyawan

Pada gambar 5.7 tabel karyawan menampilkan informasi mengenai data karyawan dengan menampilkan kode, nama, telepon dan status dari karyawan dan pilihan untuk mengubah dan menghapus data serta terdapat fitur pencarian berdasarkan nama karyawan.

8. Halaman Laporan Produk Roti Masuk

Halaman laporan produk roti masuk merupakan halaman yang digunakan admin untuk melihat dan mencetak laporan produk roti masuk yang dimana menampilkan informasi tanggal, id produk roti masuk, keterangan, produk, harga modal, dan total. Gambar 5.8 merupakan hasil implementasi dari rancangan pada gambar 4.36.

| PT. M | MUTTARA<br>11 Diamagnia, Lo P<br>1835-3662-3402<br>Cetak | PRIMARASA A<br>away FT 01. Teing Bakang | BADI JAMBI<br>Taviti<br>LAPOR<br>PERIODE : 01-0 | AN PRODUK ROTI MASUK<br>1-2025 SAMPAI DENGAN 08-01-2025          | _                |          |     | (All and a second |
|-------|----------------------------------------------------------|-----------------------------------------|-------------------------------------------------|------------------------------------------------------------------|------------------|----------|-----|-------------------|
| 80    | Treggel                                                  | ID Pridak Matala                        | Keterangen                                      | Probab                                                           | Internet         | teld.    |     | Titlet            |
| T     | 08-81-2025                                               | PM:ME0081                               | Produkos Seuriari                               | 13 Baughus Rati Oryn Coldar<br>30 Baughus Rati Tyrar Segi        | Rg               | 1.000,00 | 8¢  | 172.000,00        |
| 1     | 07-81-2021                                               | PM-MT-0002                              | Probáni Seulai                                  | 25 Baughas Rots Terrar Kopas                                     | Rp               | 1.000.00 | Πp. | 200.000.00        |
| *     | 06-88-2025                                               | P54-547-0001                            | Produkte Searchery                              | 35 Hangkus Rati Santajan Selonya<br>30 Bangkus Rati Onrie Sedana | Rp               | 1,000,00 | He- | 168.095.00        |
|       |                                                          |                                         | Text                                            | likker.                                                          |                  |          | Rec | 512,000,00        |
|       |                                                          | Dynam Oleffe,                           |                                                 |                                                                  | Dependion Offen, |          |     |                   |
|       |                                                          | (Jilanosate)                            |                                                 |                                                                  | ·>               |          |     |                   |
|       |                                                          |                                         |                                                 |                                                                  |                  |          |     |                   |

Gambar 5.8 Laporan Produk Roti Masuk

Pada gambar 5.8 laporan produk roti masuk menampilkan informasi mengenai data produk roti masuk dengan menampilkan tanggal, id produk roti masuk, keterangan, produk, harga modal, dan total dan pilihan untuk mencetak laporan dan kembali ke menu utama.

9. Halaman Laporan Produk Roti Keluar

Halaman laporan produk roti keluar merupakan halaman yang digunakan admin untuk melihat dan mencetak laporan produk roti keluar yang dimana menampilkan informasi tanggal, id produk roti keluar, keterangan, produk, harga modal, dan total. Gambar 5.9 merupakan hasil implementasi dari rancangan pada gambar 4.37.

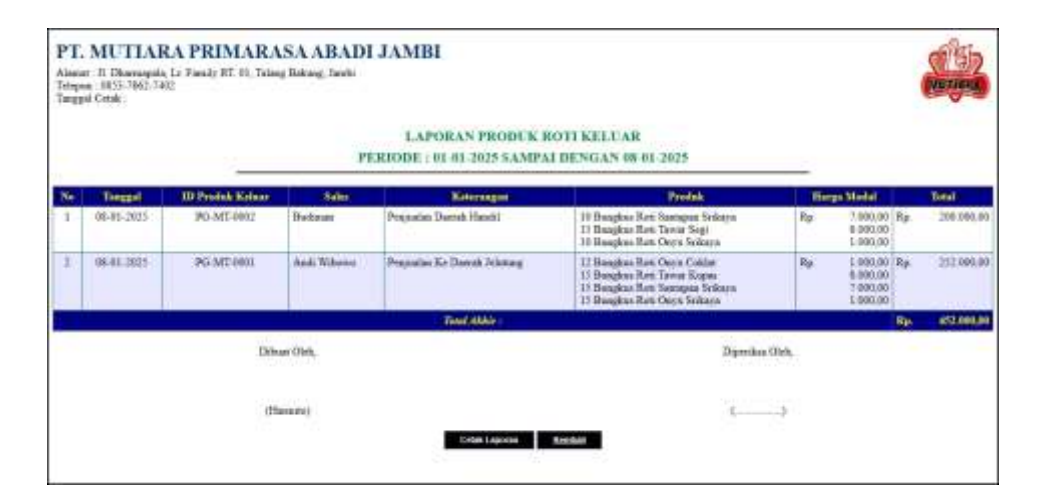

Gambar 5.9 Laporan Produk Roti Keluar

Pada gambar 5.9 laporan produk roti keluar menampilkan informasi mengenai data produk roti keluar dengan menampilkan tanggal, id produk roti keluar, keterangan, produk, harga modal, dan total dan pilihan untuk mencetak laporan dan kembali ke menu utama.

10. Halaman Laporan Penjualan

Halaman laporan penjualan merupakan halaman yang digunakan admin untuk melihat dan mencetak laporan penjualan yang dimana menampilkan informasi tanggal jual, id penjualan, nama pelanggan, status, produk, harga jual dan total. Gambar 5.10 merupakan hasil implementasi dari rancangan pada gambar 4.38.

| Tengga | L Coste      |                  | PERIOD          | LAPORAN<br>E : 01-01-2025 S/ | PENJU<br>AMPALI | ALAN<br>JENGAN 08-01 2025                                                                     |              |                                    |     | -0-5      |
|--------|--------------|------------------|-----------------|------------------------------|-----------------|-----------------------------------------------------------------------------------------------|--------------|------------------------------------|-----|-----------|
| Né     | Tanggal Juid | ID Prejector     | Palanggan       | Silin                        | Stater          | Produk                                                                                        |              | irgs had                           |     | TREAD     |
| 1      | 18-01-2925   | ENV-250108-00005 | Agton Setaman   | Anh Witerso                  | Lune            | 3 Bangkon Rott Onyx Seikaya<br>23 Bangkon Roti Tavar Kupes<br>13 Bangkon Roti Sentapan Sekaya | 84.          | 1.700,00<br>13.000,00<br>11.000,00 | Rp. | 388 390,0 |
| 2.     | 18-01-2825   | ENV-210108-00004 | Augg: Suprivali | Ank Whore                    | -Danie          | 12 Bangkim Roti Onya Cokint<br>10 Bangkim Roti Onya Sekaya                                    | at.          | 1.700,00                           | Rp. | 37.400.0  |
| 3      | 16-01-2625   | INV-250108-00003 | Freey Komena    | Badman                       | Lumis           | 1 Bongloon Rott Santapan Sedarya<br>7 Dungkon Kott Tartur Sopi                                | Bp.          | 11,000,00                          | Rp. | 113.000,0 |
| 4      | 88-01-2025   | INV-250108-00002 | Settel Anden    | Bulens,                      | Luni            | 7 Bungkus Ros Oryx Seitaya<br>8 Bungkus Ros, Tewar Seyi                                       | He.          | 1.100,00                           | Rø  | 115,900,0 |
| 5      | 88-01-2925   | INV-250108-00000 | Amon Settement  | Badman                       | Lonse           | 8 Biagkos Roti Sentapan Srikoya<br>3 Biagkas Roti Oryx Srikoya                                | Hp.          | 11/000,00                          | Rg  | 93.300,0  |
|        |              |                  |                 | Total Akkey                  |                 | NE 92 - 92                                                                                    |              |                                    | Hp. | 127,983,9 |
|        |              | Désar (          | cun.            |                              |                 | Dpenks<br>(                                                                                   | - Oldi,<br>) |                                    |     |           |

Gambar 5.10 Laporan Penjualan

Pada gambar 5.10 laporan produk roti keluar menampilkan informasi mengenai data penjualan dengan menampilkan tanggal jual, id penjualan, nama pelanggan, status, produk, harga jual dan total dan pilihan untuk mencetak laporan dan kembali ke menu utama.

## 5.1.2 Implementasi Input Program

Implementasi *input* program pada PT. Mutiara Primarasa Abadi Jambi terdiri dari :

#### 1. Halaman Login

Halaman *login* merupakan halaman yang berfungsi untuk admin ataupun karyawan yang ingin masuk ke halaman utama dengan mengisi nama dan *password* dengan benar. Gambar 5.11 merupakan hasil implementasi dari rancangan pada gambar 4.39.

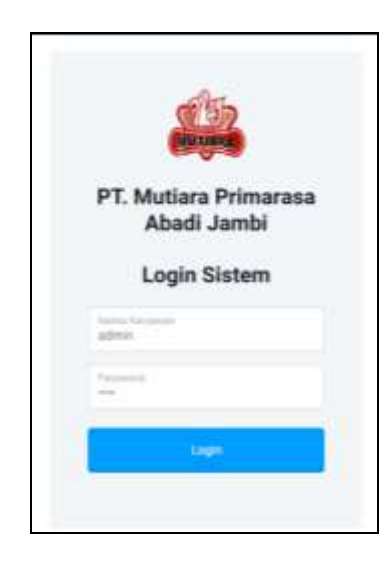

Gambar 5.11 Login

Pada gambar 5.11 *login* menampilkan informasi mengenai *form* untuk dapat masuk ke halaman utama dengan mengisi nama karyawan dan *password* dengan benar

#### 2. Halaman Tambah Pelanggan

Halaman tambah pelanggan merupakan halaman yang berfungsi untuk admin atau karyawan yang ingin menambah data pelanggan ke dalam sistem dengan mengisi nama pelanggan, alamat lengkap, telepon dan email. Gambar 5.12 merupakan hasil implementasi dari rancangan pada gambar 4.40.

| PT. Mutiara<br>Primarasa Abadi |                                                                                                    | 🤠 atom - |
|--------------------------------|----------------------------------------------------------------------------------------------------|----------|
| 🧑 Minin<br>Lingin (Marc2025    | Tambah Pelanggan                                                                                                    |          |
| III Deranda                    | AD Performance Pro-colory                                                                                                    |          |
| B Produk Roti Masuler          | harva Palanggan                                                                                                    |          |
| 🗊 - Prostak Roti Keluare       | Alamat Geoglasp                                                                                                    |          |
| 🖻 Perguation 👻                 | Talana                                                                                                    |          |
| lati Produk                    | and the second second sec |          |
| m Polenggan                    | Errad                                                                                                    |          |
| B Leponer +                    | 1011000                                                                                                    |          |
|                                | © Copyright 2025 PT. Advises Primarius Aberts Jointo                                                                                                    |          |

Gambar 5.12 Tambah Pelanggan

Pada gambar 5.12 tambah pelanggan menampilkan *form* untuk menambah data ke dalam sistem dengan mengisi nama pelanggan, alamat lengkap, telepon dan email dengan lengkap

3. Halaman Tambah Produk

Halaman tambah produk merupakan halaman yang berfungsi untuk admin yang ingin menambah data produk ke dalam sistem dengan mengisi nama produk, satuan, stok awal, harga modal dan harga jual. Gambar 5.13 merupakan hasil implementasi dari rancangan pada gambar 4.41.

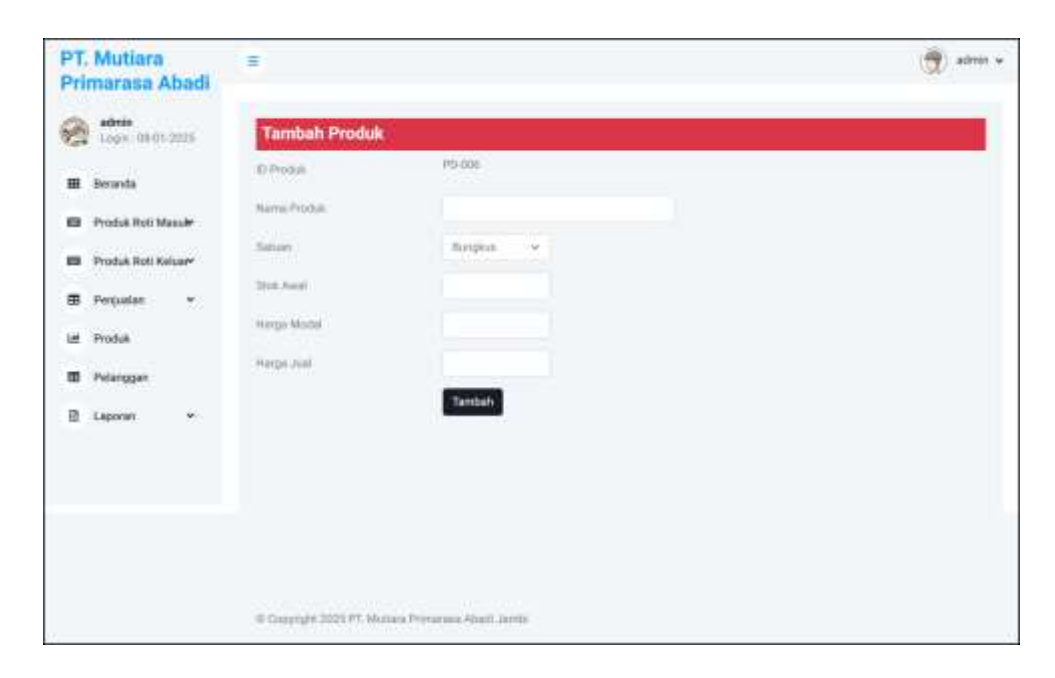

#### Gambar 5.13 Tambah Produk

Pada gambar 5.12 tambah produk menampilkan *form* untuk menambah data ke dalam sistem dengan mengisi nama produk, satuan, stok awal, harga modal dan harga jual dengan lengkap

# 4. Halaman Tambah Produk Roti Masuk

Halaman tambah produk roti masuk merupakan halaman yang berfungsi untuk admin yang ingin menambah data produk roti masuk ke dalam sistem dengan mengisi tanggal masuk dan keterangan. Gambar 5.14 merupakan hasil implementasi dari rancangan pada gambar 4.42.

| PT. Mutiara<br>Primarasa Abadi |                                                   | 🥳 alber v |
|--------------------------------|---------------------------------------------------|-----------|
| @                              | Tambah Produk Masuk                               |           |
| II teasts                      | D Produk Manala DAAA/CERSIA                       |           |
| 🛛 Produk Roll Manuler          | Tangat Manak 11/003031 🖨                          |           |
| E Perjudan +                   | Turtlah                                           |           |
| E Felesgar                     |                                                   |           |
| 2 Lannan -                     |                                                   |           |
|                                |                                                   |           |
|                                |                                                   |           |
|                                | 6 Copyright 2020 PT AAUGus Primarana Abaan Janets |           |

Gambar 5.14 Tambah Produk Roti Masuk

Pada gambar 5.14 tambah produk roti masuk menampilkan *form* untuk menambah data ke dalam sistem dengan mengisi tanggal masuk dan keterangan dengan lengkap

5. Halaman Detail Produk Roti Masuk

Halaman detail produk roti masuk merupakan halaman yang berfungsi untuk admin yang ingin menambah data detail produk roti masuk ke dalam sistem dengan mengisi produk, jumlah dan harga modal. Gambar 5.15 merupakan hasil implementasi dari rancangan pada gambar 4.43.

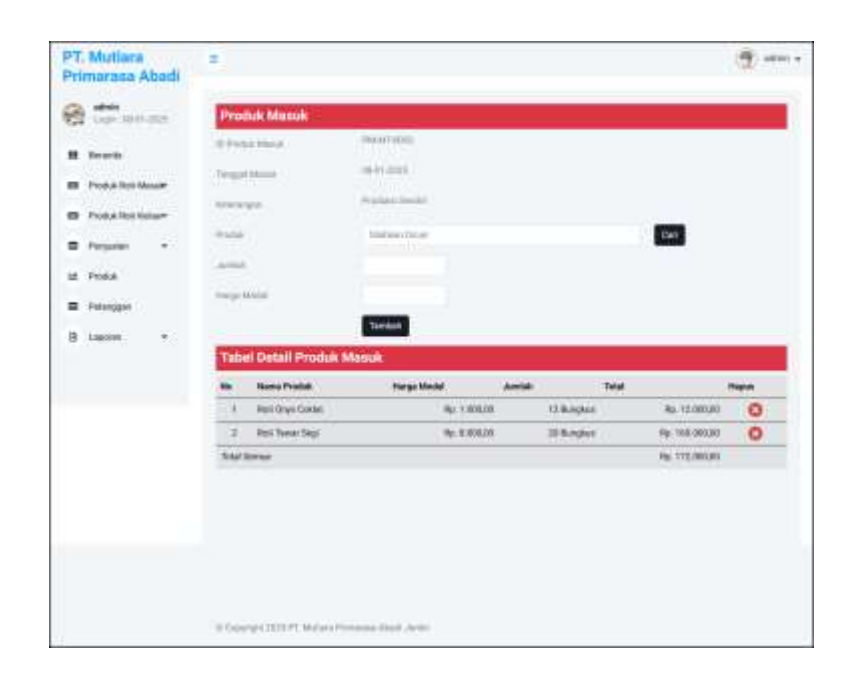

Gambar 5.15 Detail Produk Roti Masuk

Pada gambar 5.15 detail produk roti masuk menampilkan *form* untuk menambah data ke dalam sistem dengan mengisi produk, jumlah dan harga modal dengan lengkap dan terdapat pengaturan untuk mengatur detail produk masuk yang terdiri dari nama produk, harga modal, jumlah dan total

#### 6. Halaman Tambah Produk Roti Keluar

Halaman tambah produk roti keluar merupakan halaman yang berfungsi untuk admin yang ingin menambah data produk roti keluar ke dalam sistem dengan mengisi tanggal keluar dan keterangan. Gambar 5.16 merupakan hasil implementasi dari rancangan pada gambar 4.44.

| Login :08-01-      | Tambah Produk    | Keluar     |   |   |
|--------------------|------------------|------------|---|---|
| 2025               | (D Produk Keluar | PG-MT-0000 |   | 1 |
| III Beratula       | tanggal Keluar   | #1/06/2025 |   |   |
| Produk Roti Makuk  | Salas            | 1980-Sales | * |   |
| Produk Roll Kelsor | Keterangan       |            |   |   |
| 🕮 Dunjualan 🗢      |                  |            |   |   |
| M Produk           |                  | Tembult    |   |   |
| D Pelanggan        |                  |            |   |   |
| 🕅 Laparan 👻        |                  |            |   |   |
|                    |                  |            |   |   |
|                    |                  |            |   |   |
|                    |                  |            |   |   |

## Gambar 5.16 Tambah Produk Roti Keluar

Pada gambar 5.16 tambah produk roti masuk menampilkan *form* untuk menambah data ke dalam sistem dengan mengisi tanggal keluar dan keterangan dengan lengkap

7. Halaman Detail Produk Roti Keluar

Halaman detail produk roti keluar merupakan halaman yang berfungsi untuk admin yang ingin menambah data detail produk roti keluar ke dalam sistem dengan mengisi produk, jumlah dan harga modal. Gambar 5.17 merupakan hasil implementasi dari rancangan pada gambar 4.45.

| PT. Mutiara<br>Primarasa Abadi |           |                                                       |                                              |                           |                | till sine |
|--------------------------------|-----------|-------------------------------------------------------|----------------------------------------------|---------------------------|----------------|-----------|
| 2 mm                           | Prode     | ak Keluar                                             |                                              |                           |                |           |
| · hearth                       | 10 Pucks  | All all all all all all all all all all               | PG-6/7000E                                   |                           |                |           |
|                                | Taxante   | the later                                             | (9-11-2020)                                  |                           |                |           |
|                                | Saley     |                                                       | Tellines                                     |                           |                |           |
| -                              | Printers. |                                                       | Projuster Switch Handl                       |                           |                |           |
|                                | week.     |                                                       | Distance Datas                               |                           | Det .          |           |
| -                              | -news     |                                                       |                                              |                           |                |           |
| C readle                       |           |                                                       | Tartist                                      |                           |                |           |
|                                | Tabe      | Detail Produk Ko<br>None Proble<br>Rol Dataset Silard | Planga Model<br>Planga Model<br>Re: 7.000.00 | Jurnian Ter<br>10 Deceman | 6= 70.000.00   | Napas -   |
|                                | =         | Rottineer Begi                                        | 84 6.000.00                                  | 15 Despise                | Pp. 130 (00,01 | 0         |
|                                | - 2       | Roti Orga Stituye                                     | Aut 1 Boound                                 | 10 Karghat                | Pp-10.000.00   | 0         |
|                                |           |                                                       |                                              |                           |                |           |
|                                | Total Se  | anu .                                                 |                                              |                           | Rp: 200 890/88 |           |
|                                | Tray Se   | char                                                  |                                              |                           | Np: 200 89039  |           |

Gambar 5.17 Detail Produk Roti Keluar

Pada gambar 5.17 detail produk roti keluar menampilkan *form* untuk menambah data ke dalam sistem dengan mengisi produk dan jumlah dengan lengkap dan terdapat pengaturan untuk mengatur detail produk masuk yang terdiri dari nama produk, harga modal, jumlah dan total

# 8. Halaman Tambah Penjualan

Halaman tambah penjualan merupakan halaman yang berfungsi untuk admin atau karyawan yang ingin menambah data penjualan ke dalam sistem dengan mengisi pelanggan, tanggal jual, dan status. Gambar 5.18 merupakan hasil implementasi dari rancangan pada gambar 4.46

| PT. Mutiara<br>Primarasa Abadi |                         |                             | 🧑 almin + |
|--------------------------------|-------------------------|-----------------------------|-----------|
| G tops and all                 | Tambah Penjua           | lan                         |           |
| 🗃 Berunda                      | 12 Peripakan            |                             |           |
| Produk Roti Mesuler            | Pelanggen               | Sector Carl                 |           |
| Produk Roll Keluary            | Canggol Just            | 61/08/2026                  |           |
| 🕮 Perşualari 👻                 | Status                  | min Salar Salar 🗸           |           |
| ter Produk                     |                         | Tarrbah                     |           |
| Pelanggan                      |                         |                             |           |
| 🖹 Laponan 👻                    | © Classinghi 2015 PT Ma | than Petrianan Alash Jariti |           |
|                                |                         |                             |           |
|                                |                         |                             |           |

Gambar 5.18 Tambah Penjualan

Pada gambar 5.18 tambah penjualan masuk menampilkan *form* untuk menambah data ke dalam sistem dengan mengisi pelanggan, tanggal jual dan status dengan lengkap

9. Halaman Detail Penjualan

Halaman detail penjualan merupakan halaman yang berfungsi untuk admin atau karyawan yang ingin menambah data detail penjualan ke dalam sistem dengan mengisi produk dan jumlah. Gambar 5.19 merupakan hasil implementasi dari rancangan pada gambar 4.47.

| PT.<br>Prin | Mutiara<br>marasa Abad   |                                                |                                                                                                    |                                                                                                    |                                                 |                                                                                   | 100.00          |
|-------------|--------------------------|------------------------------------------------|----------------------------------------------------------------------------------------------------|----------------------------------------------------------------------------------------------------|-------------------------------------------------|-----------------------------------------------------------------------------------|-----------------|
| 8           | admin<br>Login 1945-0025 | Pen                                            | jualan                                                                                                    |                                                                                                    |                                                 |                                                                                   |                 |
|             | Recently                 | al Para                                        | inter -                                                                                                    | 101/2202108-00088                                                                                              |                                                 |                                                                                   |                 |
| _           |                          | Internet                                       | jan .                                                                                                    | Arm Selecter, Sales, Ard Milleren                                                                              |                                                 |                                                                                   |                 |
|             | PRODUCTION OF THE PARTY  | Tenga                                          | a canal                                                                                                    | 08-01-0025                                                                                                    |                                                 |                                                                                   |                 |
| -           | Produk Rott Kaluar*      | (Law)                                          |                                                                                                    | Tarme                                                                                                    |                                                 |                                                                                   |                 |
|             | Perguation =             | Dec. B                                         |                                                                                                    | Review Down                                                                                                    |                                                 | <b>1779</b>                                                                       |                 |
| ш           | Produkt                  | 1/10000                                        |                                                                                                    |                                                                                                    |                                                 |                                                                                   |                 |
|             | Potenggen                | Code                                           | Scanner                                                                                                    | 1 hits                                                                                                    |                                                 |                                                                                   |                 |
|             |                          |                                                |                                                                                                    |                                                                                                    |                                                 |                                                                                   |                 |
|             |                          |                                                | Request Car<br>Scince                                                                                                    | nera Permiasiona<br>Compani i le                                                                               |                                                 |                                                                                   |                 |
|             |                          |                                                | Report Car<br>Jorna                                                                                                    | nvez Permissiona<br>Districted<br>Territeth                                                                    |                                                 |                                                                                   |                 |
|             |                          | Tab                                            | Report Ga<br>Junio<br>el Detall Penjuala<br>Rena Prote                                                                                                    | nara Permintena<br>Internet File<br>Territeta<br>Internet File<br>Hanga Juat                                   | Jurish                                          | Total                                                                             | Hagus           |
|             |                          | Tab<br>No.                                     | Request Car<br>Junia<br>el Datail Penjuala<br>Ness Proble<br>Rei Day Silves                                                                                              | rena Perminatorea<br>Dannea Elle<br>Territoto<br>Herga Jawi<br>Herga Jawi                                      | Jumlah<br>3 Bangkus                             | <b>Total</b><br>Pp. 6:500,00                                                      | Hapas           |
|             |                          | Tab<br>No<br>2                                 | Request Car<br>Junia<br>el Detall Peryuela<br>Nama Problé<br>Red Days Shope<br>Red Days Shope                                                                            | Turnintona)<br>Conness File<br>Turninto<br>Hengd Jawi<br>Hengd Jawi<br>Pp. 17.00000<br>Pile 10.0000            | Jumlah<br>I Bangkus<br>Til Bangkus              | <b>Tetal</b><br>Pgs. 8:5080,00<br>Pgs. 1166,0390,001                              | Hapas<br>C      |
|             |                          | Tab<br>Na<br>1<br>2<br>3                       | Request Car<br>Summe<br>el Detall Paryuala<br>Nama Proble<br>Rot Days Strope<br>Rot Samar Rugas<br>Rot Samar Rugas                                                       | Turnintona)<br>Connect File<br>Turninto<br>Hengel Jacob<br>Hengel Jacob<br>Hengel Jacob<br>Hengel Jacob        | Juniah<br>Bangkus<br>Til Bangkus<br>Shingkus    | Tetal<br>Pgc 8:500.00<br>Pgc 1165.000.00<br>Pgc 1165.000.00                       | Heps<br>O<br>O  |
|             |                          | Table<br>No.<br>1<br>2<br>3<br>Good            | Request Car<br>Summe<br>of Detail Penyualo<br>Ness Proba<br>Res Drys Shops<br>Res Savar Russ<br>Res Savar Russ<br>Res Savar Russ<br>Res Savar Russ                       | reca Permanona<br>Consect 30<br>Terreta<br>In<br>Hanga Jawi<br>Pip. 12.00000<br>Hip. 11.00000<br>Hip. 11.00000 | Jumiat<br>Bangkus<br>Til Bangkus<br>Til Bangkus | Total<br>Pp. 8.500.01<br>Pp. 116.000.00<br>Pp. 166.000.00<br>Pp. 166.000.00       | Heges<br>O<br>O |
|             |                          | Table<br>No.<br>1<br>2<br>3<br>Good<br>Control | Request Car<br>Summe<br>of Detail Penyuala<br>Ness Produk<br>Res Drys Silvey<br>Res Salages Scharge<br>Res Salages Scharge<br>Res Salages Scharge<br>Res Salages Scharge | rece Permanona<br>Consect 20<br>Territoria<br>Per 12,0000<br>Pp. 12,0000<br>Pp. 12,0000<br>Pp. 11,0000         | Juniah<br>8 Bargkus<br>19 Bargkus<br>15 Bargkus | Testal<br>Pgs. 8: 500,00<br>Pgs. 116,000,08<br>Pgs. 116,000,08<br>Pgs. 568,500,00 | Hapos<br>O<br>O |

Gambar 5.19 Detail Penjualan

Pada gambar 5.19 detail penjualan menampilkan *form* untuk menambah data ke dalam sistem dengan mengisi produk dan jumlah dengan lengkap dan terdapat pengaturan untuk mengatur detail penjualan yang terdiri dari nama produk, harga jual, jumlah dan total

10. Halaman Tambah Karyawan

Halaman tambah karyawan merupakan halaman yang berfungsi untuk admin yang ingin menambah data karyawan ke dalam sistem dengan mengisi nama karyawan, alamat, telepon, dan status. Gambar 5.20 merupakan hasil implementasi dari rancangan pada gambar 4.48.

| PT. Mutiara<br>Primarasa Abadi                       | =                                                            |                            |   | 📆 Harrits + |
|------------------------------------------------------|--------------------------------------------------------------|----------------------------|---|-------------|
| Harmito<br>Tapa (16.01.0225)<br>Historia<br>Xaryaman | Tambah Karyaw<br>© Repose<br>Naria Karyawa<br>Alamat Lingkap | nn<br>Ranves               | _ |             |
| B report                                             | Talapan<br>Kenal<br>Metat                                    | Admin +<br>Tamboh          |   |             |
|                                                      | # Country 2025 PT Ma                                         | sics Primerana Abadi Jambi |   |             |

## Gambar 5.20 Tambah Karyawan

Pada gambar 5.20 tambah karyawan menampilkan *form* untuk menambah data ke dalam sistem dengan mengisi nama karyawan, alamat lengkap, telepon, email dan status dengan lengkap

#### 5.2 PENGUJIAN PERANGKAT LUNAK

Pada tahap ini dilakukan pengujian menggunakan metode pengujian *black box* dimana penulis melakukan pengecekan hasil keluaran dari aplikasi dan apabila hasil keluar tidak sesuai atau terjadi kesalahan maka penulis melakukan perbaikan agar hasil keluar dari aplikasi sesuai dengan hasil yang diharapkan. Dan beberapa pengujian yang dilakukan oleh penulis, antara lain :

| No. | Deskripsi         | Prosedur  | Masukan     | Keluaran yang | Hasil yang | Kesimpu |
|-----|-------------------|-----------|-------------|---------------|------------|---------|
|     |                   | Pengujian |             | Diharapkan    | didapat    | lan     |
| 1   | Pengujian         | Jalankan  | Isi nama    | Menuju ke     | Menuju ke  | Baik    |
|     | pada <i>login</i> | sistem    | karyawan =  | halaman utama | halaman    |         |
|     |                   |           | "admin" dan |               | utama      |         |
|     |                   |           | password =  |               |            |         |
|     |                   |           | "1234"      |               |            |         |
|     |                   |           |             |               |            |         |
|     |                   |           |             |               |            |         |

 Tabel 5.1 Tabel Pengujian Login

| No. | Deskripsi                      | Prosedur<br>Penguijan | Masukan                                                       | Keluaran yang<br>Diharankan                            | Hasil yang<br>didapat                                  | Kesimpu<br>lan |
|-----|--------------------------------|-----------------------|---------------------------------------------------------------|--------------------------------------------------------|--------------------------------------------------------|----------------|
| 2   | Pengujian<br>pada <i>login</i> | Jalankan<br>sistem    | Isi nama<br>karyawan= "tes"<br>dan <i>password</i> =<br>"tes" | Pesan:"<br>Nama<br>Karyawan atau<br>Password<br>Salah" | Pesan:"<br>Nama<br>Karyawan<br>atau Password<br>Salah" | Baik           |

| No. | Deskripsi                                           | Prosedur<br>Pengujian                                                                                                    | Masukan                                                                                                    | Keluaran<br>yang                                    | Hasil yang<br>didapat                                     | Kesim<br>pulan |
|-----|-----------------------------------------------------|----------------------------------------------------------------------------------------------------|----------------------------------------------------------------------------------------------------|-----------------------------------------------------|-----------------------------------------------------------|----------------|
|     |                                                     |                                                                                                    |                                                                                                    | Diharapkan                                          |                                                           |                |
| 1   | Pengujian<br>pada<br>menambah<br>data<br>pelanggan  | <ul> <li>jalankan<br/>sistem</li> <li><i>login</i> admin<br/>atau sales</li> <li>klik menu<br/>pelanggan</li> <li>klik menu<br/>tambah</li> </ul>     | Isi<br>- nama<br>pelanggan<br>- alamat<br>lengkap<br>- telepon<br>- email                                   | Pesan "Data<br>Berhasil<br>Ditambah"                | Pesan<br>"Data<br>Berhasil<br>Ditambah"                   | Baik           |
| 2   | Pengujian<br>pada<br>menambah<br>data<br>pelanggan  | <ul> <li>jalankan<br/>sistem</li> <li><i>login</i> admin<br/>atau sales</li> <li>klik menu<br/>pelanggan</li> <li>klik menu<br/>tambah</li> </ul>     | Isi<br>- nama<br>pelanggan<br>- alamat<br>lengkap<br>- telepon<br>- email<br>Jika salah satu<br>belum diisi | Pesan "anda<br>belum selesai<br>melengkapi<br>data" | Pesan<br>"anda<br>belum<br>selesai<br>melengkapi<br>data" | Baik           |
| 3   | Pengujian<br>pada<br>mengubah<br>data<br>pelanggan  | <ul> <li>jalankan<br/>sistem</li> <li><i>login</i> admin</li> <li>klik menu<br/>pelanggan</li> <li>klik <i>link</i><br/>mengubah<br/>data</li> </ul>  | Isi<br>- Data<br>ubahan                                                                                     | Pesan "Data<br>Berhasil<br>Diubah"                  | Pesan<br>"Data<br>Berhasil<br>Diubah"                     | Baik           |
| 4   | Pengujian<br>pada<br>mengubah<br>data<br>pelanggan  | <ul> <li>jalankan<br/>sistem</li> <li><i>login</i> admin</li> <li>klik menu<br/>pelanggan</li> <li>klik <i>link</i><br/>mengubah<br/>data</li> </ul>  | Data ubah ada<br>yang belum<br>terisi                                                                       | Pesan "anda<br>belum selesai<br>melengkapi<br>data" | Pesan<br>"anda<br>belum<br>selesai<br>melengkapi<br>data" | Baik           |
| 5   | Pengujian<br>pada<br>menghapus<br>data<br>pelanggan | <ul> <li>jalankan<br/>sistem</li> <li><i>login</i> admin</li> <li>klik menu<br/>pelanggan</li> <li>klik <i>link</i><br/>menghapus<br/>data</li> </ul> |                                                                                                    | Pesan "Data<br>Berhasil<br>Dihapus"                 | Pesan<br>"Data<br>Berhasil<br>Dihapus"                    | Baik           |

| No. | Deskripsi                                           | Prosedur                                                                                                    | Masukan                                                                                                    | Keluaran                                            | Hasil yang                                                | Kesim |
|-----|-----------------------------------------------------|----------------------------------------------------------------------------------------------------|----------------------------------------------------------------------------------------------------|-----------------------------------------------------|-----------------------------------------------------------|-------|
|     |                                                     | Pengujian                                                                                                    |                                                                                                    | yang                                                | didapat                                                   | pulan |
| 1   | D                                                   |                                                                                                    | T ·                                                                                                    | Diharapkan                                          | D                                                         | D 1   |
| 1   | Pengujian<br>pada<br>menambah<br>data<br>penjualan  | <ul> <li>Jalankan<br/>sistem</li> <li><i>login</i> admin<br/>atau sales</li> <li>klik menu<br/>tambah<br/>penjualan</li> </ul>                                  | <ul> <li>pelanggan</li> <li>tanggal jual</li> <li>status</li> <li>produk</li> <li>jumlah</li> </ul>        | Pesan "Data<br>Berhasil<br>Ditambah"                | Pesan<br>"Data<br>Berhasil<br>Ditambah"                   | Вак   |
| 2   | Pengujian<br>pada<br>menambah<br>data<br>penjualan  | <ul> <li>jalankan<br/>sistem</li> <li><i>login</i> admin<br/>atau sales</li> <li>klik menu<br/>tambah<br/>penjualan</li> </ul>                                  | Isi<br>- pelanggan<br>- tanggal jual<br>- status<br>- produk<br>- jumlah<br>Jika salah satu<br>belum diisi | Pesan "anda<br>belum selesai<br>melengkapi<br>data" | Pesan<br>"anda<br>belum<br>selesai<br>melengkapi<br>data" | Baik  |
| 3   | Pengujian<br>pada<br>mengubah<br>data<br>penjualan  | <ul> <li>jalankan<br/>sistem</li> <li><i>login</i> admin</li> <li>klik menu<br/>tabel<br/>penjualan</li> <li>klik <i>link</i><br/>mengubah<br/>data</li> </ul>  | Isi<br>- Data<br>ubahan                                                                                    | Pesan "Data<br>Berhasil<br>Diubah"                  | Pesan<br>"Data<br>Berhasil<br>Diubah"                     | Baik  |
| 4   | Pengujian<br>pada<br>mengubah<br>data<br>penjualan  | <ul> <li>jalankan<br/>sistem</li> <li><i>login</i> admin</li> <li>klik menu<br/>tabel<br/>penjualan</li> <li>klik <i>link</i><br/>mengubah<br/>data</li> </ul>  | Data ubah ada<br>yang belum<br>terisi                                                                      | Pesan "anda<br>belum selesai<br>melengkapi<br>data" | Pesan<br>"anda<br>belum<br>selesai<br>melengkapi<br>data" | Baik  |
| 5   | Pengujian<br>pada<br>menghapus<br>data<br>penjualan | <ul> <li>jalankan<br/>sistem</li> <li><i>login</i> admin</li> <li>klik menu<br/>tabel<br/>penjualan</li> <li>klik <i>link</i><br/>menghapus<br/>data</li> </ul> |                                                                                                    | Pesan "Data<br>Berhasil<br>Dihapus"                 | Pesan<br>"Data<br>Berhasil<br>Dihapus"                    | Baik  |

Tabel 5.3 Tabel Pengujian Mengelola Data Penjualan

| No. | Deskripsi                                     | Prosedur                                                                                                    | Masukan                                                                                                    | Keluaran                                            | Hasil yang                                                | Kesim |
|-----|-----------------------------------------------|----------------------------------------------------------------------------------------------------|----------------------------------------------------------------------------------------------------|-----------------------------------------------------|-----------------------------------------------------------|-------|
|     |                                               | Pengujian                                                                                                    |                                                                                                    | yang                                                | didapat                                                   | pulan |
|     |                                               |                                                                                                    |                                                                                                    | Diharapkan                                          |                                                           |       |
| 1   | Pengujian<br>pada<br>menambah<br>data produk  | <ul> <li>jalankan<br/>sistem</li> <li><i>login</i> admin</li> <li>klik menu<br/>produk</li> <li>klik menu<br/>tambah</li> </ul>                    | Isi<br>- nama<br>- satuan<br>- stok awal<br>- harga<br>modal<br>- harga jual                                   | Pesan "Data<br>Berhasil<br>Ditambah"                | Pesan<br>"Data<br>Berhasil<br>Ditambah"                   | Baik  |
| 2   | Pengujian<br>pada<br>menambah<br>data produk  | <ul> <li>jalankan<br/>sistem</li> <li><i>login</i> admin</li> <li>klik menu<br/>produk</li> <li>klik menu<br/>tambah</li> </ul>                    | Isi<br>- nama<br>- satuan<br>- stok awal<br>- harga<br>modal<br>- harga jual<br>Jika salah satu<br>belum diisi | Pesan "anda<br>belum selesai<br>melengkapi<br>data" | Pesan<br>"anda<br>belum<br>selesai<br>melengkapi<br>data" | Baik  |
| 3   | Pengujian<br>pada<br>mengubah<br>data produk  | <ul> <li>jalankan<br/>sistem</li> <li><i>login</i> admin</li> <li>klik menu<br/>produk</li> <li>klik <i>link</i><br/>mengubah<br/>data</li> </ul>  | Isi<br>- Data<br>ubahan                                                                                        | Pesan "Data<br>Berhasil<br>Diubah"                  | Pesan<br>"Data<br>Berhasil<br>Diubah"                     | Baik  |
| 4   | Pengujian<br>pada<br>mengubah<br>data produk  | <ul> <li>jalankan<br/>sistem</li> <li><i>login</i> admin</li> <li>klik menu<br/>produk</li> <li>klik <i>link</i><br/>mengubah<br/>data</li> </ul>  | Data ubah ada<br>yang belum<br>terisi                                                                          | Pesan "anda<br>belum selesai<br>melengkapi<br>data" | Pesan<br>"anda<br>belum<br>selesai<br>melengkapi<br>data" | Baik  |
| 5   | Pengujian<br>pada<br>menghapus<br>data produk | <ul> <li>jalankan<br/>sistem</li> <li><i>login</i> admin</li> <li>klik menu<br/>tambah</li> <li>klik <i>link</i><br/>menghapus<br/>data</li> </ul> |                                                                                                    | Pesan "Data<br>Berhasil<br>Dihapus"                 | Pesan<br>"Data<br>Berhasil<br>Dihapus"                    | Baik  |

| Tabel | 5.4 | Tabel | Pengui | iian N | Mengel | lola | Data | Prod | uk |
|-------|-----|-------|--------|--------|--------|------|------|------|----|
|       |     |       |        |        |        |      |      |      |    |

| No. | Deskripsi                                                   | Prosedur                                                                                                    | Masukan                                                                                                    | Keluaran                                            | Hasil yang                                                | Kesim |
|-----|-------------------------------------------------------------|----------------------------------------------------------------------------------------------------|----------------------------------------------------------------------------------------------------|-----------------------------------------------------|-----------------------------------------------------------|-------|
|     |                                                             | Pengujian                                                                                                    |                                                                                                    | yang<br>Diharapkan                                  | didapat                                                   | pulan |
| 1   | Pengujian<br>pada<br>menambah<br>data produk<br>roti masuk  | <ul> <li>jalankan<br/>sistem</li> <li><i>login</i> admin</li> <li>klik menu<br/>tambah<br/>produk roti<br/>masuk</li> </ul>                                             | Isi<br>- tanggal<br>masuk<br>- keterangan<br>- produk<br>- jumlah<br>- harga<br>modal                                   | Pesan "Data<br>Berhasil<br>Ditambah"                | Pesan<br>"Data<br>Berhasil<br>Ditambah"                   | Baik  |
| 2   | Pengujian<br>pada<br>menambah<br>data produk<br>roti masuk  | <ul> <li>jalankan<br/>sistem</li> <li><i>login</i> admin</li> <li>klik menu<br/>tambah<br/>produk roti<br/>masuk</li> </ul>                                             | Isi<br>- tanggal<br>masuk<br>- keterangan<br>- produk<br>- jumlah<br>- harga<br>modal<br>Jika salah satu<br>belum diisi | Pesan "anda<br>belum selesai<br>melengkapi<br>data" | Pesan<br>"anda<br>belum<br>selesai<br>melengkapi<br>data" | Baik  |
| 3   | Pengujian<br>pada<br>mengubah<br>data produk<br>roti masuk  | <ul> <li>jalankan<br/>sistem</li> <li><i>login</i> admin</li> <li>klik menu<br/>tabel produk<br/>roti masuk</li> <li>klik <i>link</i><br/>mengubah<br/>data</li> </ul>  | Isi<br>- Data<br>ubahan                                                                                                 | Pesan "Data<br>Berhasil<br>Diubah"                  | Pesan<br>"Data<br>Berhasil<br>Diubah"                     | Baik  |
| 4   | Pengujian<br>pada<br>mengubah<br>data produk<br>roti masuk  | <ul> <li>jalankan<br/>sistem</li> <li><i>login</i> admin</li> <li>klik menu<br/>tabel produk<br/>roti masuk</li> <li>klik <i>link</i><br/>mengubah<br/>data</li> </ul>  | Data ubah ada<br>yang belum<br>terisi                                                                                   | Pesan "anda<br>belum selesai<br>melengkapi<br>data" | Pesan<br>"anda<br>belum<br>selesai<br>melengkapi<br>data" | Baik  |
| 5   | Pengujian<br>pada<br>menghapus<br>data produk<br>roti masuk | <ul> <li>jalankan<br/>sistem</li> <li><i>login</i> admin</li> <li>klik menu<br/>tabel produk<br/>roti masuk</li> <li>klik <i>link</i><br/>menghapus<br/>data</li> </ul> |                                                                                                    | Pesan "Data<br>Berhasil<br>Dihapus"                 | Pesan<br>"Data<br>Berhasil<br>Dihapus"                    | Baik  |

Tabel 5.5 Tabel Pengujian Mengelola Data Produk Roti Masuk

| No. | Deskripsi                                                    | Prosedur                                                                                                    | Keluaran                                                                                                    | Keluaran                                            | Hasil yang                                                | Kesim |
|-----|--------------------------------------------------------------|----------------------------------------------------------------------------------------------------|----------------------------------------------------------------------------------------------------|-----------------------------------------------------|-----------------------------------------------------------|-------|
|     |                                                              | Pengujian                                                                                                    |                                                                                                    | yang<br>Diharankan                                  | didapat                                                   | pulan |
| 1   | Pengujian<br>pada<br>menambah<br>data produk<br>roti keluar  | <ul> <li>jalankan<br/>sistem</li> <li><i>login</i> admin</li> <li>klik menu<br/>tambah<br/>produk roti<br/>keluar</li> </ul>                                             | Isi<br>- tanggal<br>keluar<br>- sales<br>- keterangan<br>- produk<br>- jumlah                                                                           | Pesan "Data<br>Berhasil<br>Ditambah"                | Pesan<br>"Data<br>Berhasil<br>Ditambah"                   | Baik  |
| 2   | Pengujian<br>pada<br>menambah<br>data produk<br>roti keluar  | <ul> <li>Jalankan<br/>sistem</li> <li><i>login</i> admin</li> <li>klik menu<br/>tambah<br/>produk roti<br/>keluar</li> </ul>                                             | <ul> <li>tanggal<br/>keluar</li> <li>sales</li> <li>keterangan</li> <li>produk</li> <li>jumlah</li> <li>Jika salah satu</li> <li>belum diisi</li> </ul> | belum selesai<br>melengkapi<br>data"                | Yesan<br>"anda<br>belum<br>selesai<br>melengkapi<br>data" | Вак   |
| 3   | Pengujian<br>pada<br>mengubah<br>data produk<br>roti keluar  | <ul> <li>jalankan<br/>sistem</li> <li><i>login</i> admin</li> <li>klik menu<br/>tabel produk<br/>roti keluar</li> <li>klik <i>link</i><br/>mengubah<br/>data</li> </ul>  | Isi<br>- Data<br>ubahan                                                                                                    | Pesan "Data<br>Berhasil<br>Diubah"                  | Pesan<br>"Data<br>Berhasil<br>Diubah"                     | Baik  |
| 4   | Pengujian<br>pada<br>mengubah<br>data produk<br>roti keluar  | <ul> <li>jalankan<br/>sistem</li> <li><i>login</i> admin</li> <li>klik menu<br/>tabel produk<br/>roti keluar</li> <li>klik <i>link</i><br/>mengubah<br/>data</li> </ul>  | Data ubah ada<br>yang belum<br>terisi                                                                                                    | Pesan "anda<br>belum selesai<br>melengkapi<br>data" | Pesan<br>"anda<br>belum<br>selesai<br>melengkapi<br>data" | Baik  |
| 5   | Pengujian<br>pada<br>menghapus<br>data produk<br>roti keluar | <ul> <li>jalankan<br/>sistem</li> <li><i>login</i> admin</li> <li>klik menu<br/>tabel produk<br/>roti keluar</li> <li>klik <i>link</i><br/>menghapus<br/>data</li> </ul> |                                                                                                    | Pesan "Data<br>Berhasil<br>Dihapus"                 | Pesan<br>"Data<br>Berhasil<br>Dihapus"                    | Baik  |

Tabel 5.6 Tabel Pengujian Mengelola Data Produk Roti Keluar

| No. | Deskripsi                                          | Prosedur                                                                                                    | Masukan                                                                                                    | Keluaran                                            | Hasil yang                                                | Kesim |
|-----|----------------------------------------------------|----------------------------------------------------------------------------------------------------|----------------------------------------------------------------------------------------------------|-----------------------------------------------------|-----------------------------------------------------------|-------|
|     |                                                    | Pengujian                                                                                                    |                                                                                                    | yang                                                | didapat                                                   | pulan |
|     |                                                    |                                                                                                    |                                                                                                    | Diharapkan                                          |                                                           |       |
| 1   | Pengujian<br>pada<br>menambah<br>data<br>karyawan  | <ul> <li>jalankan<br/>sistem</li> <li><i>login</i> pemilik</li> <li>klik menu<br/>karyawan</li> <li>klik menu<br/>tambah</li> </ul>                   | Isi<br>- nama<br>karyawan<br>- alamat<br>- telepon<br>- email<br>- status                                   | Pesan "Data<br>Berhasil<br>Ditambah"                | Pesan<br>"Data<br>Berhasil<br>Ditambah"                   | Baik  |
| 2   | Pengujian<br>pada<br>menambah<br>data<br>karyawan  | <ul> <li>jalankan<br/>sistem</li> <li><i>login</i> pemilik</li> <li>klik menu<br/>karyawan</li> <li>klik menu<br/>tambah</li> </ul>                   | Isi<br>- nama<br>karyawan<br>- alamat<br>- telepon<br>- email<br>- status<br>Jika salah satu<br>belum diisi | Pesan "anda<br>belum selesai<br>melengkapi<br>data" | Pesan<br>"anda<br>belum<br>selesai<br>melengkapi<br>data" | Baik  |
| 3   | Pengujian<br>pada<br>mengubah<br>data<br>karyawan  | <ul> <li>jalankan<br/>sistem</li> <li><i>login</i> pemilik</li> <li>klik menu<br/>karyawan</li> <li>klik <i>link</i><br/>mengubah<br/>data</li> </ul> | Isi<br>- Data<br>ubahan                                                                                     | Pesan "Data<br>Berhasil<br>Diubah"                  | Pesan<br>"Data<br>Berhasil<br>Diubah"                     | Baik  |
| 4   | Pengujian<br>pada<br>mengubah<br>data<br>karyawan  | <ul> <li>jalankan<br/>sistem</li> <li><i>login</i> pemilik</li> <li>klik menu<br/>karyawan</li> <li>klik <i>link</i><br/>mengubah<br/>data</li> </ul> | Data ubah ada<br>yang belum<br>terisi                                                                       | Pesan "anda<br>belum selesai<br>melengkapi<br>data" | Pesan<br>"anda<br>belum<br>selesai<br>melengkapi<br>data" | Baik  |
| 5   | Pengujian<br>pada<br>menghapus<br>data<br>karyawan | <ul> <li>jalankan<br/>sistem</li> <li><i>login</i> pemilik</li> <li>klik menu<br/>tambah</li> <li>klik <i>link</i><br/>menghapus<br/>data</li> </ul>  |                                                                                                    | Pesan "Data<br>Berhasil<br>Dihapus"                 | Pesan<br>"Data<br>Berhasil<br>Dihapus"                    | Baik  |

Tabel 5.7 Tabel Pengujian Mengelola Data Karyawan

# 5.3 ANALISIS HASIL YANG DICAPAI OLEH SISTEM

Adapun analisis hasil yang dicapai oleh aplikasi *Point Of Sale* (POS)yang telah dibangun dengan menggunakan *framework laravel* dengan bahasa

pemograman PHP dan DBMS MySQL untuk mengatasi permasalahan yang terjadi pada PT. Mutiara Primarasa Abadi Jambi adalah sebagai berikut :

- Sistem yang dirancang dapat mengelola data karyawan, pelanggan, produk, produk roti masuk, dan penjualan sehingga memudahkan PT. Mutiara Primarasa Abadi Jambi dalam mendapatkan informasi yang akurat dan cepat
- 2. Sistem yang dirancang memudahkan karyawan dalam melakukan pencarian data khususnya untuk data pemasukan dan penjualan produk serta dapat melihat data produk yang terbaru tanpa perlu lagi melakukan pemeriksaan stok gudang saat ada transaksi penjualan
- Sistem yang dirancang juga memiliki fitur untuk mencetak laporan-laporan laporan produk roti masuk, laporan produk roti keluar dan penjualan produk yang dapat dilihat secara berkala.

Adapun kelebihan dari sistem baru ini adalah sebagai berikut :

- Sistem memiliki fitur dapat mengelola data informasi produk, produk roti masuk dan penjualan dengan dapat menambah, mengubah dan menghapus sesuai dengan keperluan dari pengguna sistem.
- Sistem juga memiliki fitur untuk melakukan pencarian data dan juga dapat menampilkan stok akhir produk dan dapat bertambah dan berkurang secara otomotis.
- Sistem juga dapat mengarsipkan dan mencetak laporan-laporan yang diperlukan untuk diserahkan kepada pemilik toko dengan tinggal memilih tanggal acuan tanpa perlu mengrekap satu per satu kembali.

Dan kekurangan dari sistem baru ini adalah sebagai berikut :

- 1. Belum adanya fitur untuk menghubungkan biaya pengiriman roti melalui aplikasi *mobile* seperti *gojek* atau *grab*
- 2. Belum adanya fitur yang dapat menampilkan informasi perbandingan penjualan dari satu bulan ke bulan yang lainnya.